# 【絵師さん側の受注~制作~納品の流れ】

#### ①WILFATH 事務から情報を共有します

- ・フォームランのログイン情報
- ・ドロップボックスの共有フォルダへの招待

・納期や作成する枚数の詳細が届きます

※チャットワークから連絡予定です※

#### ■フォームラン(制作内容確認用)<u>https://form.run/ja</u> ログインID・パスワード:事務からお送りします

■ドロップボックス(写真納品用)····<u>https://www.dropbox.com/</u> 納品データをアップロードして頂くフォルダへの招待を 別途お送りします。

## ②フォームランを開く

・写真や制作依頼の内容をここで確認。 ※※自分の名前の枠以外は開かないようお願いいたします※※

## ③タブレットで似顔絵制作スタート

★作画ルール
・キャンバスは1:1の正方形
・時短カラー作画

#### ④制作完了したら、似顔絵データを「jpeg」で端末に保存します。

# ⑤ドロップボックス内、対象の店舗名フォルダ内に 「管理番号と対応スタッフ様名をタイトルにしたフォルダ」を新規で作成。

管理番号●(担当○○様) ☆ --

# ⑥「完成した似顔絵データ」と「お客様の写真」を⑤で作成した フォルダに保存します。

→お客様の写真はフォームランからダウンロードできます。

⑦ドロップボックスに保存した「完成した絵」をタップ→詳細を開く。

⑧「リンクをコピー」をタップ。

# ⑨QRコード作成サイトを開く。

https://qr.quel.jp/

# ⑩「さっそく作る」の部分に⑧でコピーしたリンク情報を貼り付け。 貼り付けたら「OK」をクリック!

| Q <mark>R</mark> のススメ               | ■ QRコード作成サイト/無料版 Language N                                                                                       | サイト内検索 Q |
|-------------------------------------|----------------------------------------------------------------------------------------------------|----------|
| QR = -Ficout<br>$QR = -Ficout \sim$ | <b>このサイトについて</b><br>QRのススメは自分用のQRコードを、誰でも無料で作成できるサイトです<br>ホームページへの集客などに幅広くご活用ください。<br>商用利用でも無制限・無期限で、ユーザー登録も不要です。 | đ.       |
| 作ってみよう                              | さっそく作る                                                                                                    | 4        |
| 🔲 URLをQRコードに                        | URLをQRコードにします                                                                                                    |          |
| ☑ メール作成用QRコード                       | https://                                                                                                    | ок       |
|                                     |                                                                                                    |          |

# ①QRコードが作成されます。(pngのままでOK) 「ダウンロードをクリック」→アルバムに保存されたら完了!

※アルバムに保存されない場合 …
①サイト画面の「ダウンロードする」を 押したあと「表示」をタップ。
→画像を長押→"写真に追加"を選択
→アルバムに保存されました。

| QRコード画像の調整       |                                   |
|------------------|-----------------------------------|
|                  |                                   |
| 画像サイズ:<br>印刷サイズの | 246 x 246 ピクセル<br>目安: 11 ~ 17 mm用 |
| <i>サ</i> イズ 6    |                                   |
| ドットの色            | 背景の色                              |
| #000000          | #fffff                            |
| アレンジ<br>丸ドット 角丸  | ファイル形式<br>PNG JPEG EPS            |
| ダウ               | ンロードする                            |

心ドロップボックスに戻り、

管理番号のフォルダへ、QRコードをアップロードする。

15ドロップボックス 対象の管理番号フォルダに

- ・お客様が送信してきた写真
- ・描いた作品
- ・作品のQRコード
- が並んでいることを確認する。

16自分のスマホで、先程作成した「QRコード」を読み込んでみて 描いた作品が表示されればすべての作業が完了!

①フォームランの備考を対応済みに変える。